## Vanadium MusicServer manual

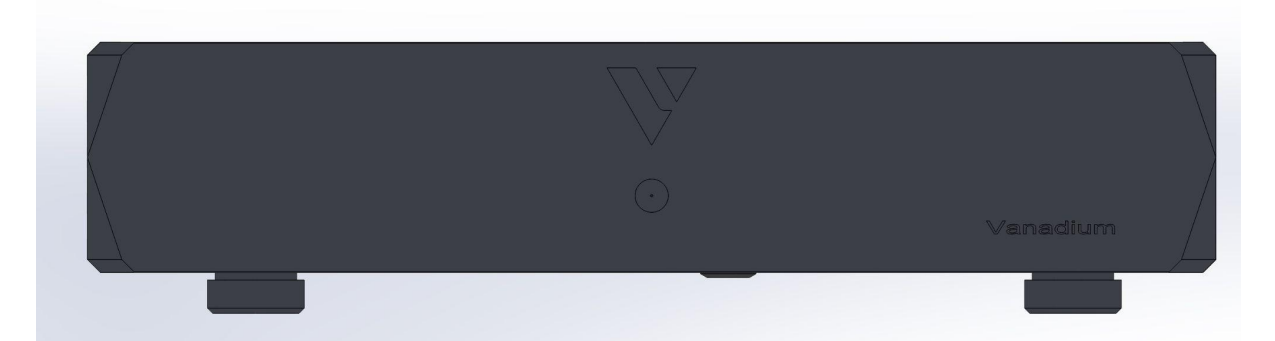

第二代music server 為內置ATX 多路線性電源music server 所以會設有一個硬開關, 和 一個軟開關, 開機前先把硬開關打開, 在機箱前面板底部, 打開後只要按一下前面板的 軟開關即可開機, 關機也是按一下即可, 不用長按, 如有問題無法關機才可以嘗試長按 或直接關閉硬開關

背面:

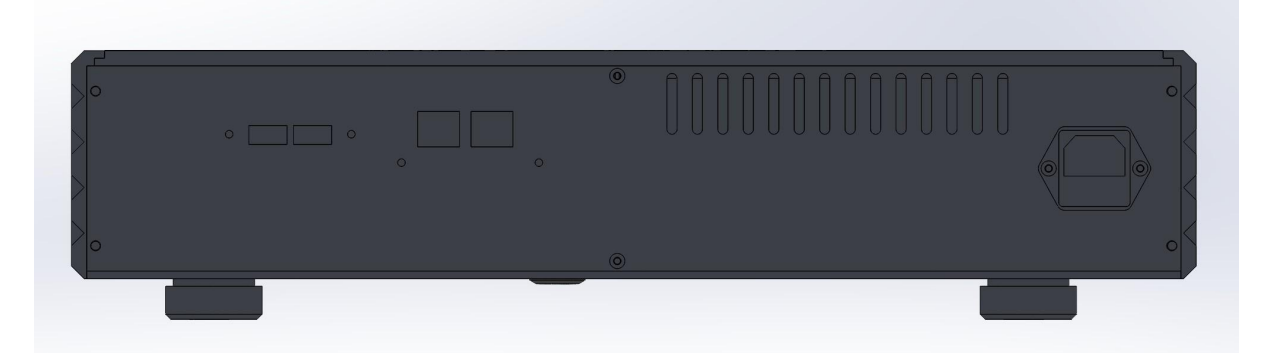

Music server 背面為2個USB, 2個網絡口, 和220V電源

雙網口是一個用來接router 或 switch 交換機, 一個用來接 endpoint, roon bridge, NAA 等終端

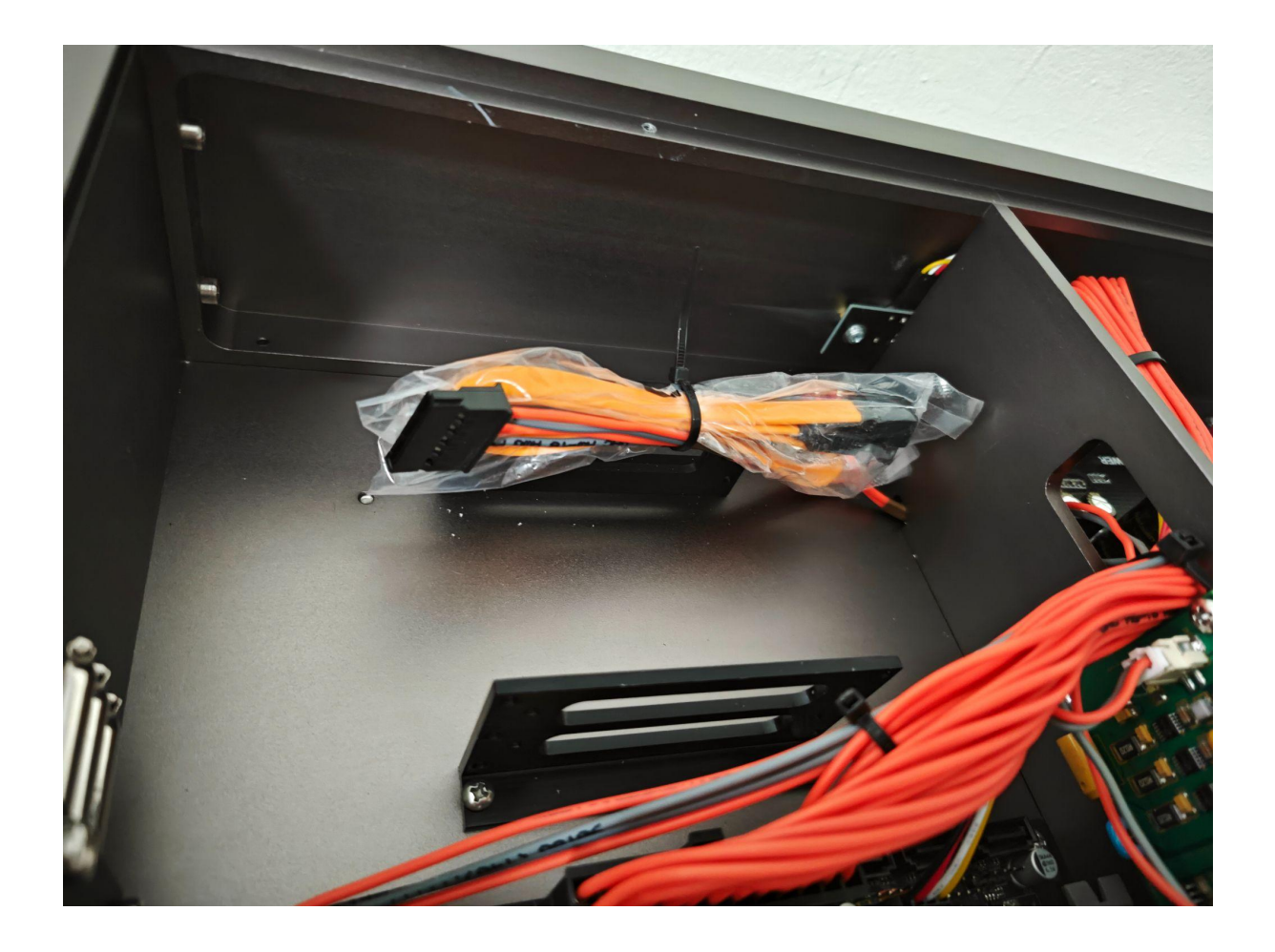

### 機箱內有一個2.5寸硬盤架,可以安裝3個2.5寸硬盤

### 軟件:Roon core

第一次打開windows 或APP 控制端時需要連接你的 roon core,只要選中你的 Vanadium Music server 按連接即可

| 🔤 Roon    |         |                                                                                               | - 🗆 | × |
|-----------|---------|-----------------------------------------------------------------------------------------------|-----|---|
|           |         |                                                                                               |     |   |
|           |         | 選擇你的 Roon Core                                                                                |     |   |
|           | Core 是你 | r Roon系統的大腦。它管理你所有的音訊裝置、音樂資料庫以及<br>網路中所有的 Roon Remote。                                        |     |   |
|           |         | Vanadium<br>Linux 6.1.0-12-amd64/192.168.1.103, 版本 2.0 (build 1311)<br>production<br>● 準備就緒 ! |     |   |
|           |         | 這個 電腦 使用這個 電腦                                                                                 |     |   |
|           |         | 左你的细路中設定 Roon OS 达署                                                                           |     |   |
| 降回 繁體中文 ▼ |         | 在小时期由中战足 Koon OS 装置                                                                           |     |   |

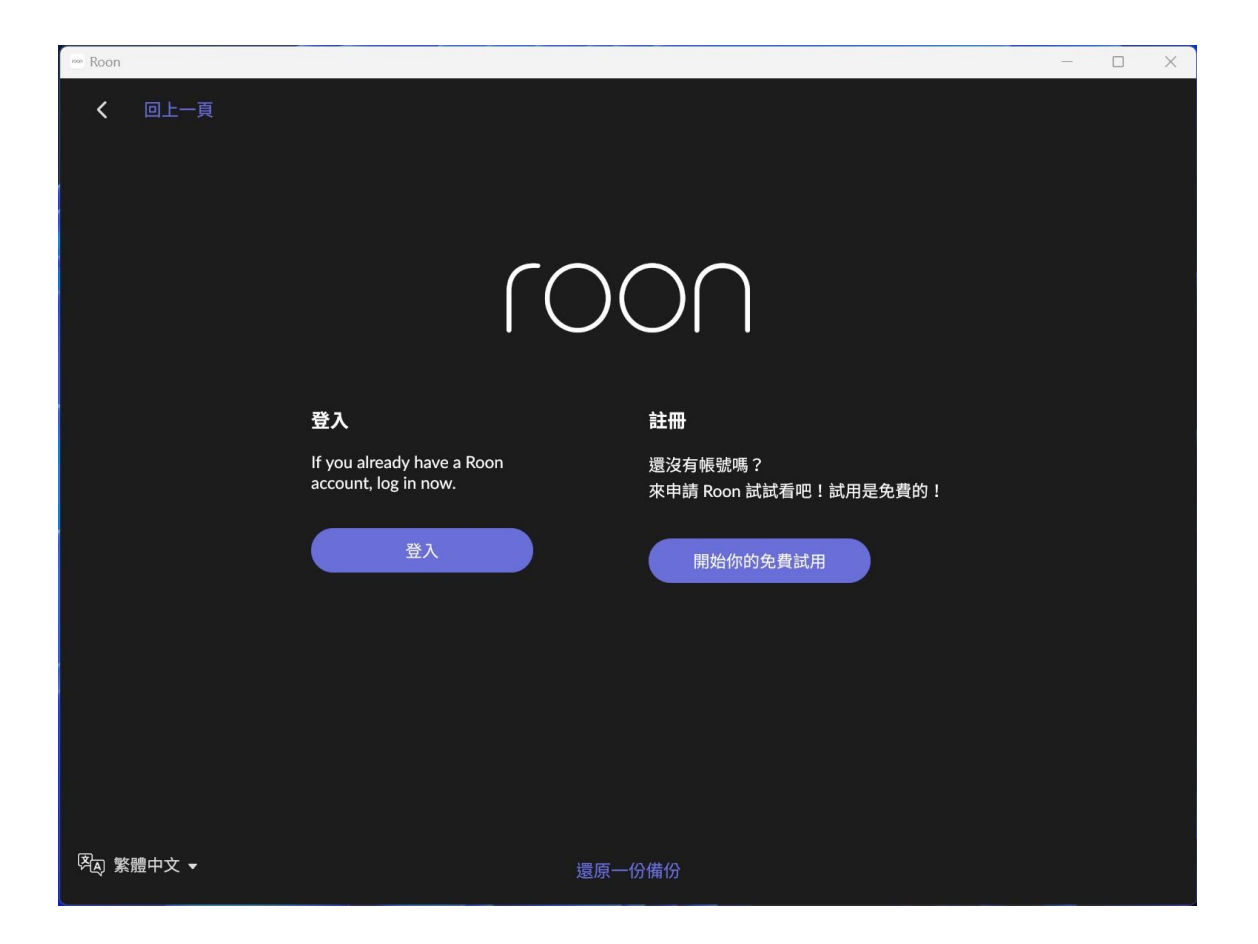

之後進行登入, 把你的roon 帳號注冊在這台 roon core 上, 然後選定音樂目錄和輸出的音訊裝 置即可進行播放 MusicServer 可選之安裝軟件:

- 1. Roon core(預設)
- 2. Samba 網絡文件分享 (預設)
- 3. Logitech media server (可選)
- 4. syncthing 文件同步軟件 (可選)
- 5. HQplayer Embedded 升頻器(可選)
- 6. Linn Kazoo media server (可選)

每種播放器都可以USB 直接輸出或配合不同之endpoint 來工作

#### <u>如Music server 內置有硬盤, 可以在windows 或Mac 等電腦上瀏覽或編輯</u> <u>查看 Music server 分享的磁碟或連線網絡磁碟機</u>

在windows 內或MAC OS 內可查看server 上分享出來的磁碟 windows 在檔案管理器打 "\\server ip " 地址即可

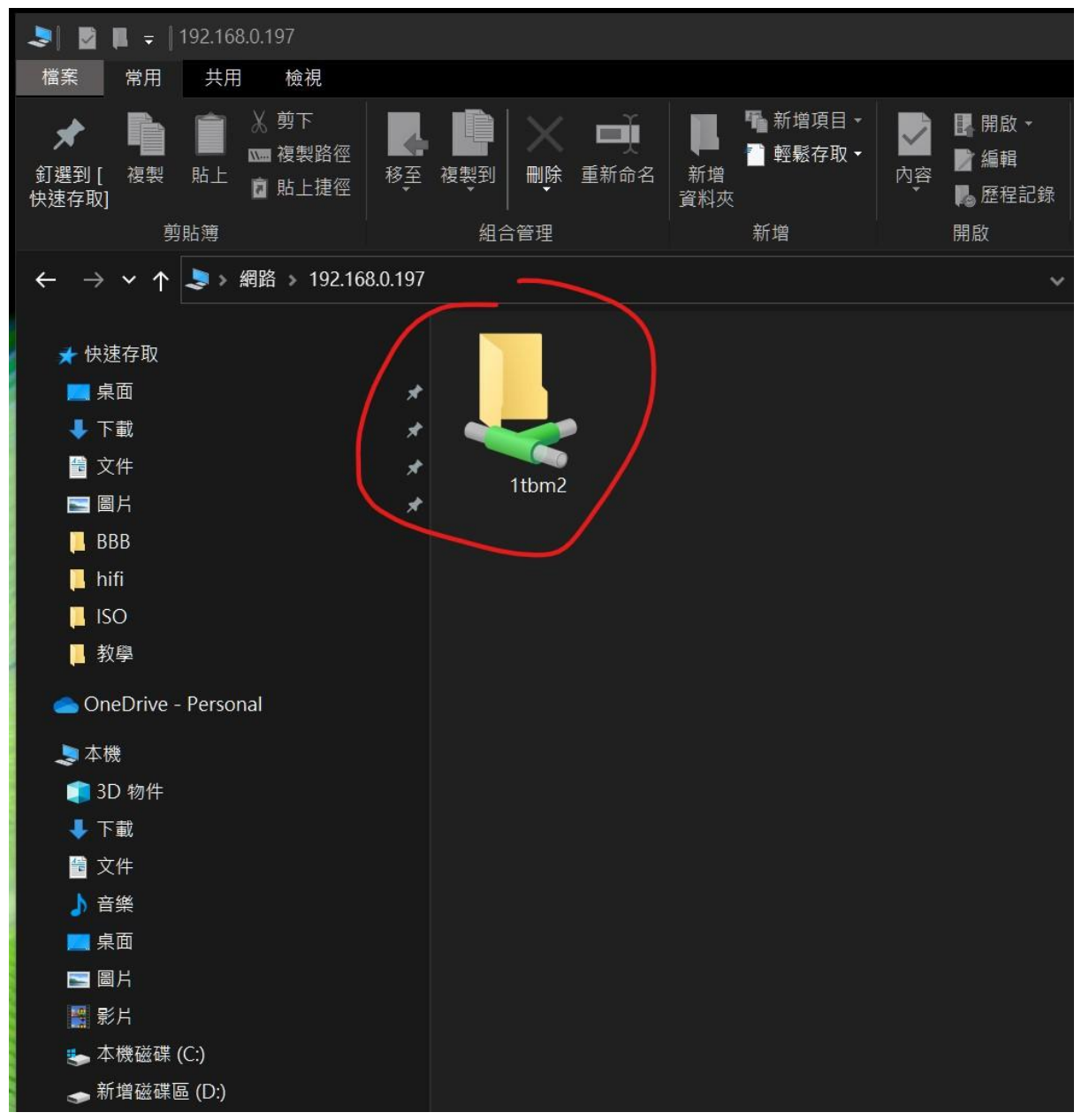

於 windows 連線網絡磁碟機

| 1                      |                   |      |          |                                      |       |
|------------------------|-------------------|------|----------|--------------------------------------|-------|
| ← → ∨ ↑ 🗦 > 網路         | 格 > 192.168.0.197 |      |          |                                      |       |
| ★ 快速存取<br>■ 桌面<br>↓ 下載 | *                 |      |          | 開啟(O)                                |       |
| 🖶 文件                   | *<br>*            | 1tbn |          | 在新視窗開啟(E)<br>釘選到 [快速存取]              |       |
| 📮 BBB<br>📜 hifi        |                   |      | <b>*</b> | 7-Zip<br>Mp3tag                      | ~<br> |
| ISO<br>N 教學            |                   |      |          | 永遠可以離線瀏覽(F)<br>還原舊版(V)<br>釘選到開始書面(P) |       |
| 📥 OneDrive - Personal  |                   |      | æ        | 以 Avira 掃描選取的檔案(V)                   |       |
| 🗢 本機                   |                   |      |          | 連線網路磁碟機(M)                           |       |
| 🧊 3D 物件                |                   |      |          | 複製(C)                                |       |
| ➡ 下載                   |                   |      |          | <br>建立捷徑(S)                          |       |
| ■ 文件                   |                   |      |          |                                      |       |
| ▶ 音樂                   |                   |      |          |                                      |       |
| 皇 桌面                   |                   |      |          |                                      |       |

## 3. Linux 系統上的硬盤的SATA 或USB 挂 載和缷載程序:

LINUX 系統是一個很嚴謹的操作系統, 增加或移除硬盤都需要進行挂載 或卸載操作

如沒進行卸載就把硬盤拆除, 會導致不能開機或 ROON 軟件不能啟動!!!~

MS2 MusicServer 的南橋時鐘是經過優化,所以如要用硬盤最好是把硬盤安裝到機器內的 SATA 接口,不太建議用USB 硬盤

視頻教學:

youtube : <u>https://youtu.be/459CoL4Du\_l</u> bilibili : <u>https://www.bilibili.com/video/BV1vz4y1p78d</u>

挂載設定地址 http://musicserverIP地址:9090 使用者名稱:dietpi,密碼:music

| Debian GNU/Linux                       |         |
|----------------------------------------|---------|
| 使用者名稱<br>dietpi                        | A D'BIO |
| 密碼<br>·····                            |         |
| ▶ 其他選擇<br>登入                           |         |
|                                        |         |
| 何服器: MS1-MusicServer<br>使用您的伺服器用戶帳號登錄。 |         |

進入後點ture on administrative access 就能控制系統

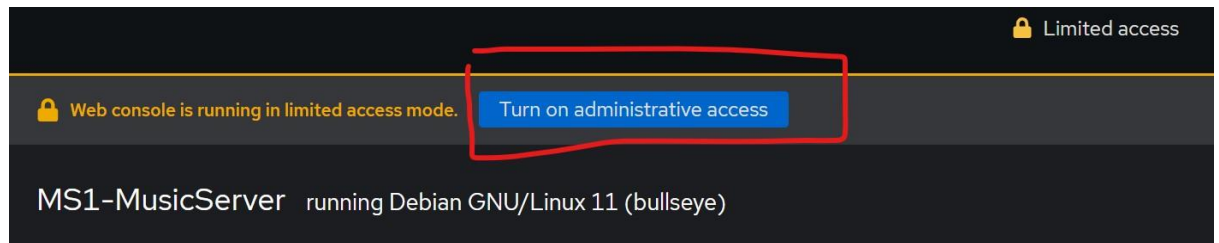

| root⊚<br><u>USB-endpoint</u> |               |                   |               |                         |
|------------------------------|---------------|-------------------|---------------|-------------------------|
| <b>Q</b> Search              | KiB/s Reading |                   | KiB/s Writing |                         |
| 系統                           | 10            |                   | 10            |                         |
| 主機狀態                         | 5             |                   | 5             |                         |
| 系統日誌                         | 21:40         | 21:41 21:42 21:43 | 21:44 21:40   | 21:41 21:42 21:43 21:44 |
| 儲存裝置                         |               |                   |               |                         |
| 網路作業                         | 档安么纮          |                   |               |                         |
| Virtual Machines             | 油采水剂          |                   |               |                         |
| 帳號管理                         | 來源 ↑          | 類型 1              | 安裝 📫          | 大小                      |
| 服務                           | /dev/sda1     | ext4              | /             | 2.26 / 7.76 GB          |
| Tools                        | /dev/sdb2     | exfat             | /mnt/USBHD    | 1.75 / 2.00 TB          |
| 終端機                          |               | _                 |               |                         |
| 應用程式                         | NFS掛載         |                   |               | +                       |
| Development                  |               |                   | 沒有設置NFS掛載     |                         |
| Diagnostic Reports           |               |                   |               |                         |
| Software Updates             | 儲存日誌          |                   |               | View all logs           |
|                              | 2022年6日3日     |                   |               |                         |

進入儲存裝置設定

把外接的USB盤挂在 " /mnt/USBHD " 內置硬碟挂在 " /mnt/SSD "

如果有第二個SSD 就 挂載在 SSD2 SSD3等

我已把SSD這個資料夾分享到 SAMBA ,在windows 或 MAC 可連接

## 4.HQplayer Embedded

HQplayer 的設定頁面是在music server 的:8080 進入

例如你的 server IP 地址是192.168.0.100, (要知道自己的music server IP地址可在路由器內 看到, 或用ipscan 軟件app 等掃得到) 在普通瀏覽器打開 192.168.0.100:8088即可 預設Login user : root, passwd : music

| ÷  | $\rightarrow$ | C  |    | (  | 192.16 | 58.0.1 | <b>97</b> :808 | 8/con  | ifig |     |       |                                                |       |  |    |  |    |   |  |  |
|----|---------------|----|----|----|--------|--------|----------------|--------|------|-----|-------|------------------------------------------------|-------|--|----|--|----|---|--|--|
|    |               |    |    |    |        |        |                |        |      |     |       | 登入                                             |       |  |    |  |    |   |  |  |
|    |               |    |    |    |        |        |                |        |      |     |       | http://192.168.0.197:8088<br>你與這個網站之間的連線不是私人連線 |       |  |    |  |    |   |  |  |
|    |               |    |    |    |        |        |                |        |      |     |       | 使用者名稱                                          | root  |  |    |  |    |   |  |  |
|    |               |    |    |    |        |        |                |        |      |     |       | 密碼                                             | ••••• |  |    |  |    |   |  |  |
|    |               |    |    |    |        |        |                |        |      |     |       |                                                |       |  | 登入 |  | 取消 | ] |  |  |
|    |               |    |    |    |        |        |                |        |      |     |       |                                                |       |  |    |  |    |   |  |  |
|    |               |    |    |    |        |        |                |        |      |     |       |                                                |       |  |    |  |    |   |  |  |
|    |               |    |    |    |        |        |                |        |      |     |       |                                                |       |  |    |  |    |   |  |  |
| 這個 | 百百            | ヨキ | 更言 | 安定 | 田石     | ⊢蒇・    | ゟポ             | 諭<br>止 | !和-  | _些F | ilter | · 笙                                            |       |  |    |  |    |   |  |  |

這個頁頁王要設定 用什麼万式輸出和一些Filter 等 ALSA 即是本機, 如USB 等 Network Audio 即是 NAA 終端 任何設定選好後按 apply 即何

| <u>Main</u> Input Library Co                                                                                            | nfiguration              | <u>Speakers</u> | Convolution                             | <u>Matrix</u>            | Backup | Restore         | About     | Authentic                                    | ation                             | <u>Key</u> | Ŀ  |
|----------------------------------------------------------------------------------------------------|--------------------------|-----------------|-----------------------------------------|--------------------------|--------|-----------------|-----------|----------------------------------------------|-----------------------------------|------------|----|
| eneric                                                                                                    |                          |                 |                                         |                          |        |                 |           |                                              |                                   |            |    |
| <b>Title</b><br>HQPlayerEmbedded                                                                                        | Backend Outpu            |                 |                                         | node Fixed volume (dBFS) |        |                 | iFS)      | Max volume (dBFS                             |                                   |            |    |
|                                                                                                    | ALSA<br>Netwo            | ork Audio       |                                         |                          |        |                 | [         | -60                                          |                                   | ,, 0)      |    |
| Startup volume (dBFS)<br>-3 PCM gain co                                                                                 |                          |                 | opensation (dB) Adaptive v<br>□ enabled |                          |        | volume Channels |           | s Options<br>Auto rate family<br>Quick pause |                                   |            |    |
| 3<br>.og file<br>enabled<br>tmp/hqplayerd.log                                                                           | 0                        |                 |                                         |                          | bled   | 2               |           | ☐ Auto r<br>☐ Quick<br>☐ Short               | rate fam<br>pause<br>buffer       | nily       |    |
| 3<br>og file<br>enabled<br>tmp/hqplayerd.log                                                                            | 0                        |                 |                                         |                          | bled   |                 |           | ☐ Auto r<br>□ Quick<br>□ Short               | is<br>rate fam<br>pause<br>buffer | nily       |    |
| -3<br>Log file<br>Penabled<br>/tmp/hqplayerd.log<br>LSA backend<br>Device                                               |                          | Cha<br>0        | annel offset                            | DAC 1                    | bits   | ault)           | uffer tin | Autor<br>Quick<br>Short                      | ate fam<br>pause<br>buffer        | Do         | ۱P |
| -3<br>Log file<br>2 enabled<br>(tmp/hqplayerd.log<br>LSA backend<br>Device<br>HD-Audio Generic: HDM                     |                          | Cha 0 - 48      | annel offset                            | DAC 1                    | bits   | ault)           | uffer tin | Autor<br>Quick<br>Short                      | rate fam<br>pause<br>buffer       | Do         | ıP |
| -3<br>Log file<br>Penabled<br>/tmp/hqplayerd.log<br>LSA backend<br>Device<br>HD-Audio Generic: HDM<br>letwork Audio bac | 0<br>MI 0<br><b>kend</b> | Cha 0 - 48      | annel offset                            | DAC 1                    | bits   | ault)           | uffer tin | Autor<br>Quick<br>Short                      | ate fam<br>pause<br>buffer        | Do         | ۶P |

roon 加 HQplayer 輸出

在roon remote 軟件或APP 的設定>設定, 可增加一個HQplayer , 如你的HQplayer 安裝在同一台機這裡設定 localhost 即可

Main Input Library Configuration Speakers Convolution Matrix Backup Restore About Authentication Key Log

| roon                                                                                                    | <                                                                                                    |                                                                                                    | Д           | Q                                                  | V           |
|----------------------------------------------------------------------------------------------------|----------------------------------------------------------------------------------------------------|----------------------------------------------------------------------------------------------------|-------------|----------------------------------------------------|-------------|
| <b>初覽</b> Roon主頁         音樂類型         直播網路電台         現的資料庫         專輯         藝術家         音軌、         作曲家         作品集         我的東西         播放列表         構籤         歷史紀錄         酸定         論違         支援         進入全螢幕模式 | <ul> <li>設定</li> <li>一般</li> <li>備存位置</li> <li>網路串流服務</li> <li>設定</li> <li>個人商介</li> <li>播放模式</li> <li>音樂資料庫</li> <li>音訊装置</li> <li>外部顧示器</li> <li>已偏份資料</li> <li>外部顧示器</li> <li>已偏份資料</li> <li>外却程式</li> <li>職於</li> <li>鍵論提徑表</li> <li>(現)案體中文 →</li> <li>(級問題 Roor</li> </ul> | 設定<br>Find Roon OS<br>Core 名稱<br>体展主題<br>加入 HQPlayer 輸出<br>精輸入在執行HQPlayer的裝置的IP位址。如<br>開輸入在執行HQPlayer的裝置的IP位址。如<br>建丁烯更多积息,請前往我們的Knowledge<br>Basa<br>主機名稱成是IP位址<br>度通い<br>用文<br>取消<br>HQPlayer<br>HQPlayer<br>HQPlayer<br>ML 取消<br>加入 取消<br>HQPlayer<br>HQPlayer<br>HQPlayer<br>HQPlayer<br>ML 取消<br>加入 取消 | MusicServer | Find<br>深色模式、<br>預設、<br>香<br>香<br>月除快取<br>日QPlayer |             |
| 明日話今天除住                                                                                                    |                                                                                                    |                                                                                                    |             | Qplayer                                            | <b>∟</b> ") |

#### 教學影片 <u>https://youtu.be/0GkeAEie6Aw</u>

#### 增加HQplayer 後在roon 的輸出選擇那裡就可以選HQplayer 作為輸出

| 音訊裝置<br>                  |                                                                             | 殿用                                             |           |          |                                                                    |
|---------------------------|-----------------------------------------------------------------------------|------------------------------------------------|-----------|----------|--------------------------------------------------------------------|
| 外部顯示器                     |                                                                             |                                                |           |          |                                                                    |
| 已備份資料                     | 192.168.0.162<br>Linux 4.8.13-botic7-rc3                                    |                                                |           |          | C                                                                  |
| 外掛程式                      | joj BBB ♪                                                                   | ø                                              |           |          |                                                                    |
| 關於                        | - 1631                                                                      |                                                |           |          |                                                                    |
| 鍵盤捷徑表                     | \$ HQPlayer                                                                 |                                                |           |          |                                                                    |
|                           | HQplayer 🖋                                                                  | ¢                                              | ĨġĨ       | BBB      |                                                                    |
|                           |                                                                             |                                                | <u>.0</u> |          |                                                                    |
|                           |                                                                             | $\longrightarrow$                              |           | HQplayer |                                                                    |
| ର୍ହ୍ୟ 繁體中文 ▼<br>協助翻譯 Roon |                                                                             |                                                |           |          |                                                                    |
|                           |                                                                             | Æ                                              |           |          | ↓<br>↓<br>↓<br>↓<br>↓<br>↓<br>↓<br>↓<br>↓<br>↓<br>↓<br>↓<br>↓<br>↓ |
| 0:43 🗰                    | ana pagana atamphi phi panta sa ang manja phi na phi sa dala phi na mang ma | ∬# <u>                                    </u> |           | HQ       | blayer                                                             |

## 5.Logitech media server

如你安裝了Logitech media server, 於 MusicServer IP 地址加:9000 就可進入LMS 的播 放介面 例如你的 server IP 地址是192.168.0.100, (要知道自己的music server IP地址可在路由器內 看到, 或用ipscan 軟件app 等掃得到) 在普通瀏覽器打開 192.168.0.100:9000 即可

Logitech media server 基本播放頁面, 在settings可以設定一些常用設定 LMS 系統管理音樂文件主要分成 ID3 方式和文件路徑方式

如果你的音樂文件是包含ID3 metadata , LMS 在建立資料庫時就會幫你用ID3 來分類, 建好 後在Albums, Genres 等標籤頁面就可看到

另一個標籤頁是 MusicFolder, 這個資料夾純粹以資料夾路徑和文件名稱顯示

右上角是選擇播放器輸出,選了後可以開關,或多個播放器同時播放

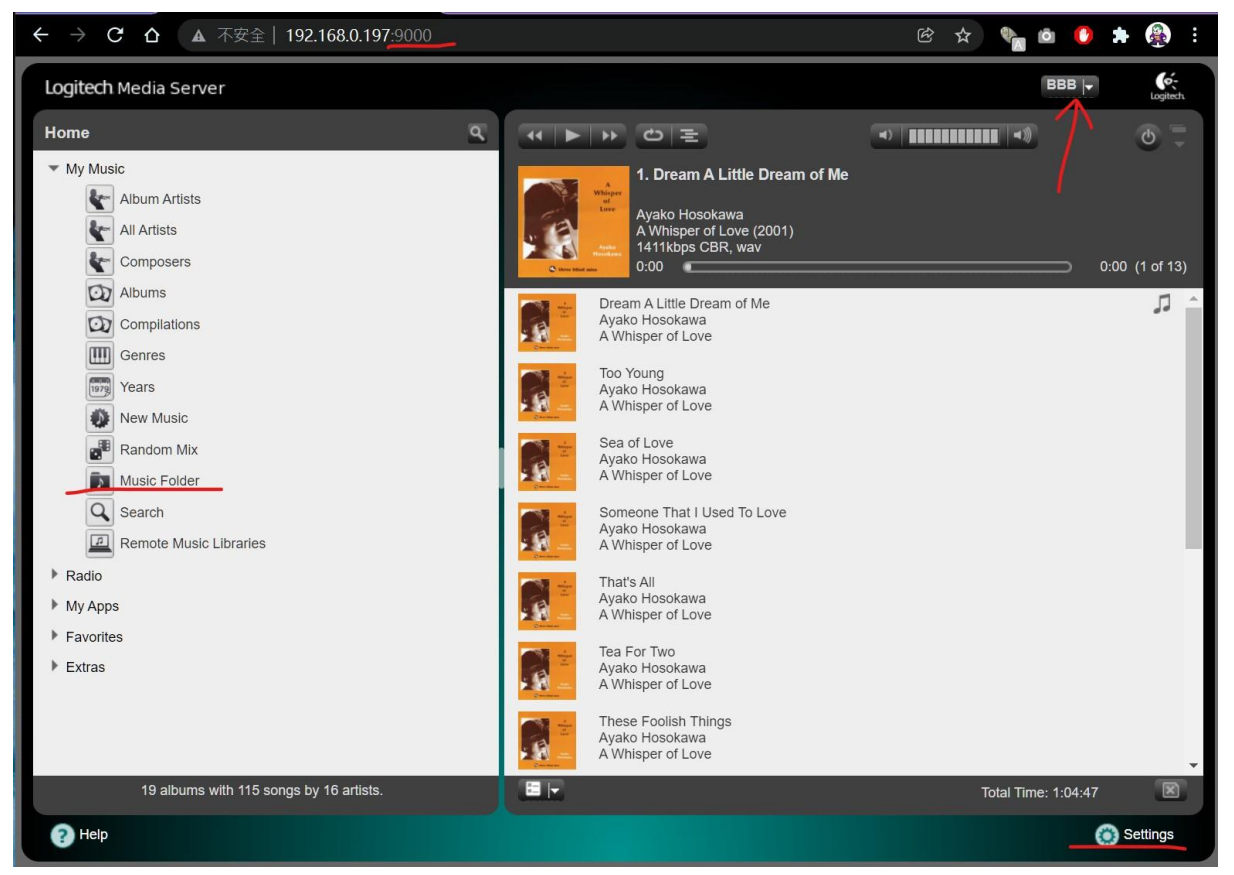

Logitech media server Material 介面

這個介面看起來會比基本頁面好看, 它會記錄不同控制端的設定, 還可以自定義顏色等

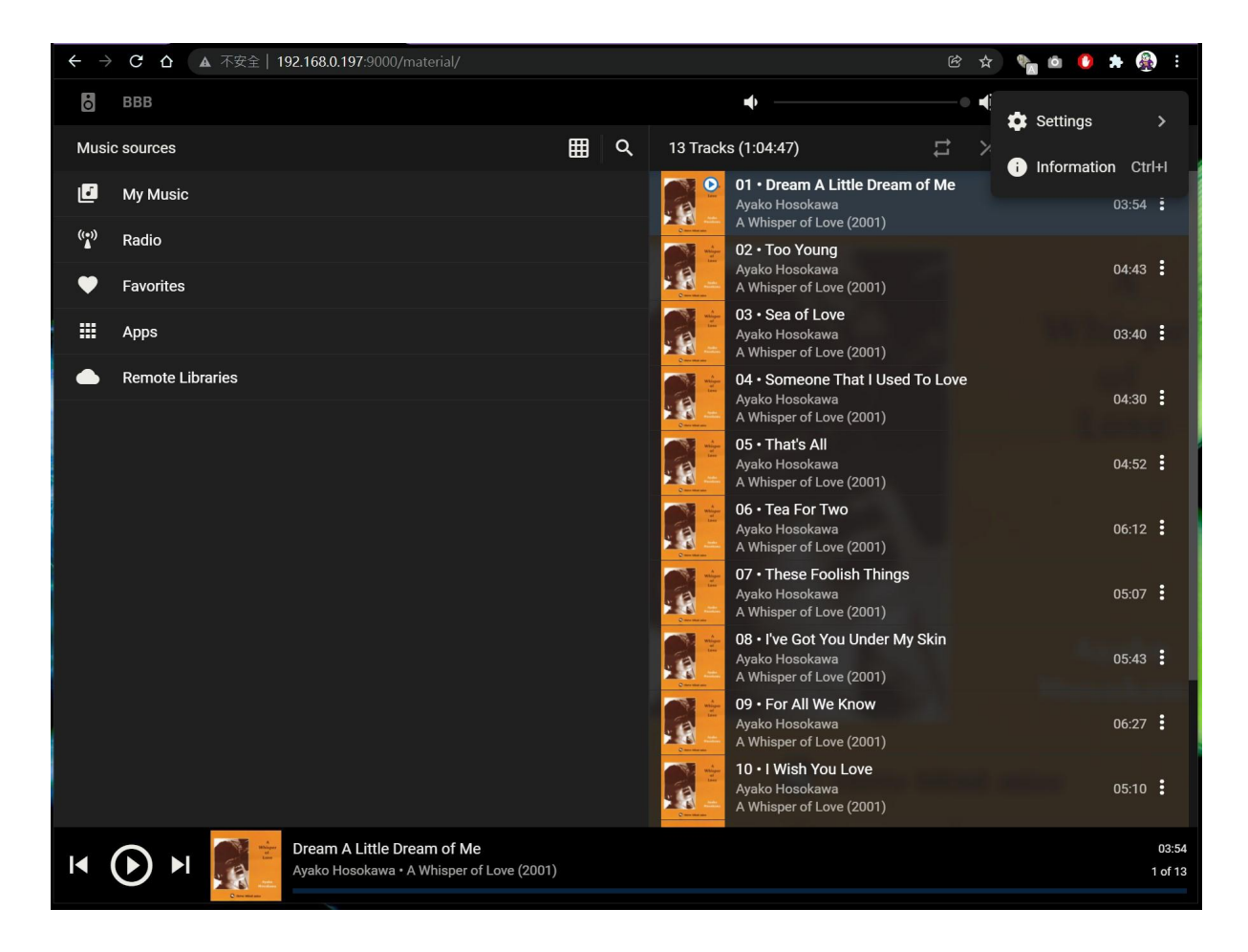

想在這個介面顯示music folder,可以在右上角的設定處設定 : Setting > interface 把Music Folder 選上即可

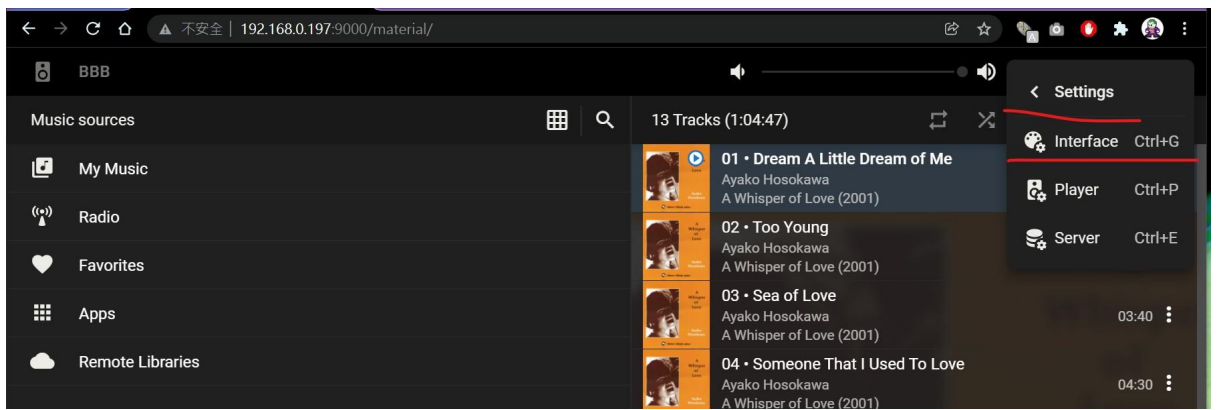

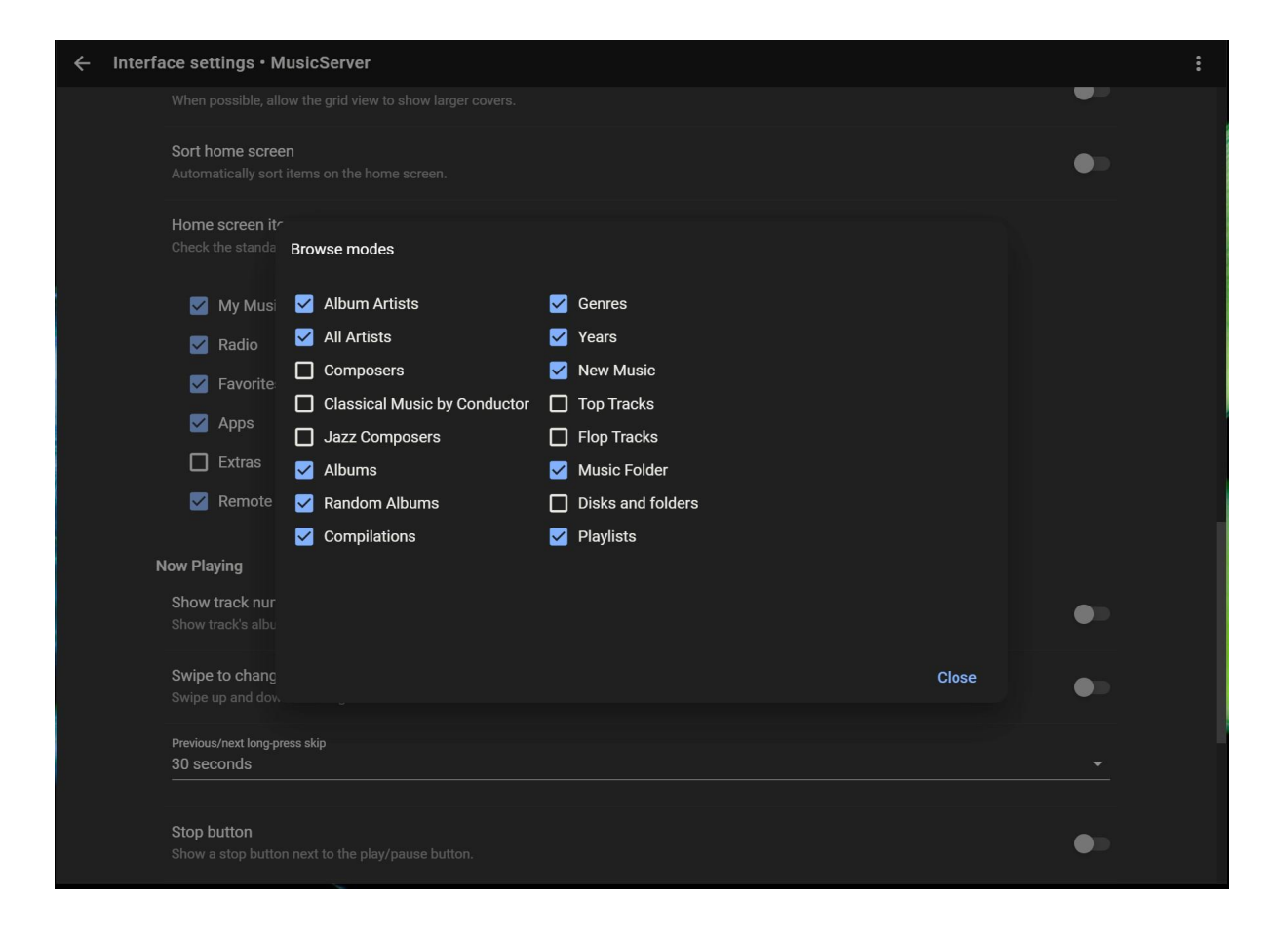

## 6.佔用聲卡

一個endpoint 只有一個聲卡, (插在如Raspberry Pi, beagleboard 上的HAT 輸出卡)

所以不能同一時間給三個軟件一起用

當一個軟件佔用了的時候,其它軟件是無法使用的

當roon 使用某一個播放器時要確保另外那 2 個軟件沒有把聲卡佔用了, 如果佔用了就會出現 "找不到音訊裝置" 或不能播放的情況

HQplayer 設定成ALSA 本機輸出, 其它軟件就可用endpoint Logitech 在選中輸出播放器的左邊可以關掉, 就不會佔用聲卡, 其它軟件即可使用

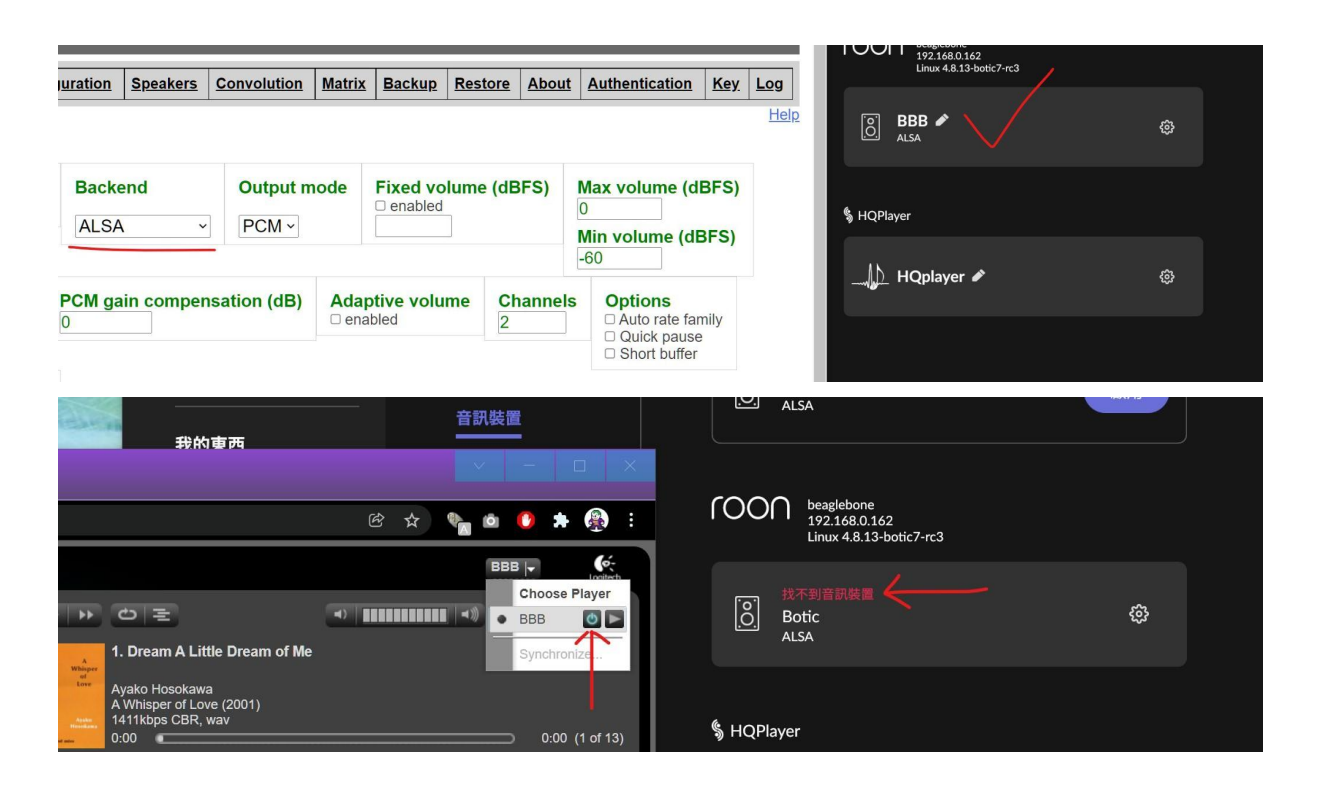

4. 控制Music Server 的各種軟件

Logitech media server : web 頁面, IP 地址:9000, material 介面 : IP 地址:9000/material Android :

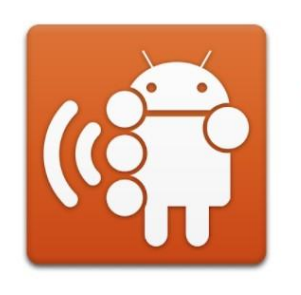

#### Squeezer

Squeezer for Android Open Source Project 音樂及音訊

**E** 所有人

8 此應用程式與您的所有裝置兼容

https://play.google.com/store/apps/details?id=uk.org.ngo.squeezer&hl=zh\_HK&gl=US

IOS : ipeng (付費app \$68-)

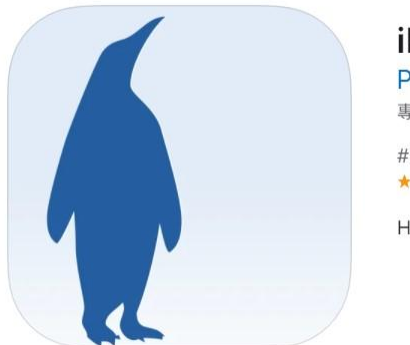

 iPeng
 17+

 PenguinLovesMusic.com

 專為 iPad 設計

 #86 (音樂)

 \*\*\*\*\*
 4.6 • 39 個評分

HK\$ 68.00 · 提供 App 內購買項目

Youtube : • ipeng 控制 LMS server

LMS 加 TIDAL

如要在LMS 加TIDAL,進入 <u>https://mysqueezebox.com/index/Home</u> 加tidal app 後, 在 LMS 設定頁面login in <u>mysqueezebox</u> 帳號即可

roon 軟件 <u>https://roonlabs.com/downloads</u>

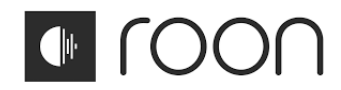

HQplayer embedded : web UI : HQplayer 的設定頁面是在 music server 的:8080 進入 在普通瀏覽器打開 192.168.0.100:8088 即可 預設Login user:root , passwd : music

# 7. Syncthing 自動同步文件軟件

MusicServer 可設定與其它 NAS 或 MusicServer 等自動同步檔案 於瀏覽器進入 MusicServerIP:8384 即可設定

| Syncthing | MS1-MusicServer |                               |                                                                                                    | 🚯 Chinese (Taiwan) 🗸   | ❷說明 ♥操作 ▼                                 |                              |
|-----------|-----------------|-------------------------------|----------------------------------------------------------------------------------------------------|------------------------|-------------------------------------------|------------------------------|
| 資料夾       |                 |                               | 本機                                                                                                    |                        |                                           |                              |
| ▲ 發燒,試音   |                 |                               | I MS1-MusicServer                                                                                                    |                        |                                           |                              |
|           | <b>Ⅱ</b> 全部暫停   | 金 金 部 重 新 掃 瞄     ◆ 添 加 資 料 夾 | <ul> <li>△ 下載速率</li> <li>△ 上載速率</li> <li>→ 本機狀態 (總結)</li> <li>→ 監聽者</li> <li><b>幸</b> 探索</li> <li>○ 上線時間</li> <li>躍 Identification</li> <li>◆ 版本</li> <li></li> <li></li> <li></li> <li></li> <li></li> <li></li> <li></li> <li></li> <li></li> <li></li> <li></li> <li></li> <li></li> <li></li> <li></li> <li></li> <li></li> <li></li> <li></li> <li></li> <li></li> <li></li> <li></li> <li></li></ul> <li></li> <li> <li></li> <li> <li> <li> <li> <li> <li> <li> <li> <li> <li> <li> <li> <li> <li> <li> <li> <li> <li> <li> <li> <li> <li> <li> <li> <li> <li> <li> <li> <li> <li> <li> <li> <li> <li> <li> <li> <li> <li> <li> <li> <li> <li> <li> <li> <li> <li> <li> <li> <li> <ul> <li></li></ul> <ul> <li></li></ul> <li> <ul> <li></li></ul> <li> <li> <ul> <li></li></ul> <ul> <li></li></ul> <ul> <li></li></ul> <li> <ul> <li></li></ul> <li> <li> <ul> <li></li></ul> <ul> <li></li></ul> <li> <ul> <li></li></ul> <li> <ul> <li></li></ul> <li> <li> <ul> <li></li></ul> <ul> <li></li></ul> <li> <ul> <li></li></ul> <li> <ul> <li></li></ul> <li> <ul> <li></li></ul> <li> <ul> <li></li></ul> <ul> <li></li></ul></li></li> | [] 4,93<br>v1.20.2, Li | 0 B/s (999 B)<br>0 B/s (651 B)<br>0 □ 491 | 8)<br>8<br>3<br>5<br>7<br>9) |
|           |                 |                               | R NAS-server                                                                                                    |                        |                                           |                              |
|           |                 |                               |                                                                                                    | ■全部暫停 <b>③</b> 最刻      | 1變動 +新增遠端裝置                               |                              |
|           |                 |                               |                                                                                                    |                        |                                           |                              |